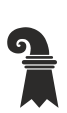

Erziehungsdepartement des Kantons Basel-Stadt

### Mittelschulen und Berufsbildung

► Gymnasium Leonhard

# Anleitung zum Drucken mit BYOD-Geräten am Gymnasium Leonhard

#### Windows

#### 1. Ausführen starten

Im Suchfeld des Startmenüs "Ausführen" eintippen und Programm starten.

(Alternativ: Drücken Sie [Windows]-[R] auf der Tastatur.)

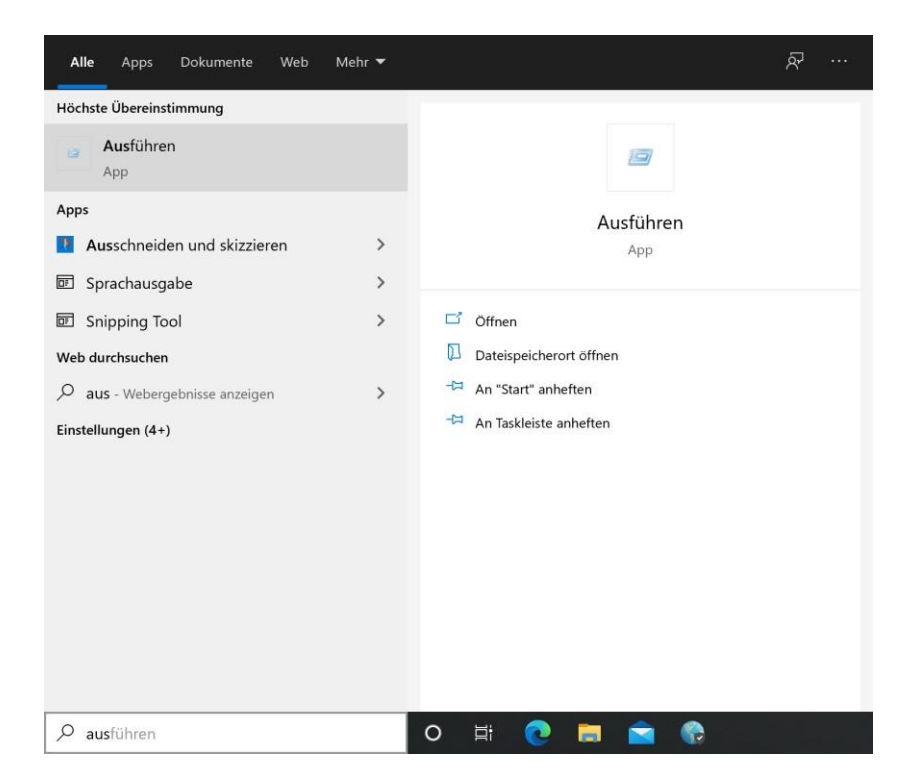

## 2. Printerserver und Drucker eingeben

| Ausführen                                                                                   |                         |   |  |
|---------------------------------------------------------------------------------------------|-------------------------|---|--|
| Geben Sie den Namen eines Programms, Ordners,<br>Dokuments oder einer Internetressource an. |                         |   |  |
| Öffnen: \\prtl005uni.ictedubs.lan\FollowMe-SW ~                                             |                         |   |  |
|                                                                                             | OK Abbrechen Durchsuche | n |  |

Anschliessend wird die Verbindung zum Server hergestellt. Es kann einige Minuten dauern bis das Loginfenster erscheint

Ist die Verbindung zum Printserver hergestellt erscheint ein Loginfenster. Möglicherweise wird nach dem Login automatisch ein Treiber installiert. Anschliessend ist der Drucker betriebsbereit.

Wichtig: Verwenden Sie vor dem Benutzernamen «ictedubs\» um die Domäne zu definieren. (Also: ictedubs\vorname.name)

| Windows-Sicherheit                                                                                                    |           |  |  |
|----------------------------------------------------------------------------------------------------|-----------|--|--|
| Netzwerkanmeldeinformationen eingeben                                                                                       |           |  |  |
| Geben Sie Ihre Anmeldeinformationen ein, um eine Verbindung<br>mit folgendem Netzwerk herzustellen: prtl005uni.ictedubs.lan |           |  |  |
| Benutzername                                                                                                    |           |  |  |
| Kennwort                                                                                                    |           |  |  |
| Anmeldedaten speichern                                                                                                    |           |  |  |
| ОК                                                                                                    | Abbrechen |  |  |
|                                                                                                    |           |  |  |